#### はじめに

#### これからパソコンを学ぶお友達へ

このテキストは、初めてパソコンをするお友達、パソコンのことを知りたいと思っているお <sup>をもだち</sup> 友達、そんなみんながこのテキストを使って楽しく勉強できるように作成しました。 このテキストには、パソコンの基本がいっぱいつまっています。目標は、パソコン操作の <sup>ただ</sup>正しい手順を覚える事と、パソコンに文字をたくさん入力できるタイピングマスターにな ることです。

「パソコンを勉強するのが心配、わからなかったら、どうしよう?」と思っているお友達も いると思います。 先生が手助けするので、 安心して下さい。

知りたいこと、わからないことは、なんでも、先生に質問して下さい。

パソコンは失敗しても、何度も繰り返し練習すれば、上手になります。

パソコンは知れば知るほど面白く、みんなの知識や世界をもっと広げてくれますよ。

さあ、パソコン博士への第一歩を踏み出しましょう。

#### 保護者の方へ

本書は、パソコンに興味を持ち、パソコンを楽しく学ぶための入門書です。

お子様の年齢によっては、理解しにくい専門用語やパソコン操作が記載されている場合もありますが、無理に覚える必要はありません。

ただ、本書の手順に合わせ、一つ一つマスターすることで、パソコンへの興味が広がり、

基本をしっかりと学ぶことができるテキストです。それ と併用して、内容に応じた練習問題など、学習補助 教材も準備しておりますので、お子様に楽しんでパソ コンを学んで頂けます。また、将来に役立つパソコン のスキルを身につけることができます。

最後に、お子様と一緒にパソコンを楽しんで頂ける機 会があれば、幸いです。

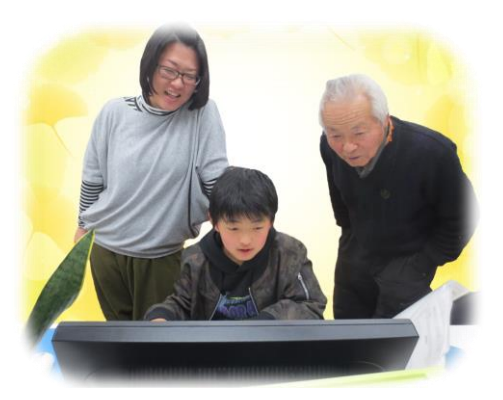

キャラクター紹介

#### ※ パソコンの操作を教えてくれるキャラクター・マーク

| キャラクター    | キャラクターの<br><sup>なまえ</sup><br>名前             | キャラクターが教えてくれること                                                                  |
|-----------|---------------------------------------------|----------------------------------------------------------------------------------|
|           | あざらしの<br>「アーちゃん」                            | パソコンの操 <sup>たうき</sup><br>て、見やすくしてくれるよ。                                           |
| KEYWORD   | ペンギンの<br>「ペンくん」                             | パソコンの重要な言葉の意味を説明してくれるよ。                                                          |
|           | カニの<br>「にーちゃん」                              | <sup>そうさかくにん</sup><br>パソコンの操作で確認してほしいことや<br><sup>たいせっせっかい</sup><br>大切な説明をしてくれるよ。 |
| Step up   | カメの<br>「かめぞう」                               | まですか<br>少し難しいけど、知っていると、ちょっ<br>と自慢できることが説明してあるよ。                                  |
|           | クラゲの<br>「ラーちゃん」                             | たっき<br>同じ操作でも、いろいろな操作の仕方が<br>あるので、それを教えてくれるよ。                                    |
| ALERT!! 3 | イソギンチャクの<br>「イソちゃん」                         | 「ALERT!!」と言って、パソコンの操作す<br>るときの注意することを教えてくれるよ。                                    |
|           | カメの<br>「かめじろう」                              | お父さん・お母さんに読んでほしい補足<br>説明が書いてあるよ。                                                 |
|           | ヒントマーク                                      | <sup>そうさ</sup> 操作のヒントを教えてくれるよ。                                                   |
| Ŷ         | 「こんなときどう<br>するの」と <sup>聴</sup> ったと<br>きのマーク | そうさ<br>みんなが操作で迷ってしまいそうなとこ<br>ろを説明しているよ。                                          |

※ 各レッスンのキャラクター

| キャラクター | キャラクターの<br><sup>なまえ</sup><br>名前      | キャラクターが教えてくれること                          |
|--------|--------------------------------------|------------------------------------------|
|        | ジンベイザメの<br>「ベイくん」                    | <sup>かく</sup> 各レッスンで学習するテーマを教えて<br>くれるよ。 |
| 30.00  | エイの<br>「レーくん」                        | <sup>かく</sup> 各レッスンで学習するテーマを教えて<br>くれるよ。 |
|        | ヒトデの<br>「ひーちゃん」                      | 答レッスンで学習するテーマを教えて<br>くれるよ。               |
|        | さかなの<br>「はーちゃん」                      | 答レッスンで学習するテーマを教えて<br>くれるよ。               |
|        | ワニの<br>「リーくん」                        | がくしゅう<br>各レッスンで学習するテーマを教えて<br>くれるよ。      |
|        | たつのおとしごの<br>「たっちゃん」                  | がく<br>各レッスンで学習するテーマを教えて<br>くれるよ。         |
|        | ペンギンの<br>「ぎんちゃん」                     | を<br>各レッスンで学習するテーマを教えて<br>くれるよ。          |
|        | さかなの<br>「じーくん」                       | を<br>各レッスンで学習するテーマを<br>教えて<br>くれるよ。      |
| secon  | <sub>にんぎょひめ</sub><br>人魚姫の<br>「メイちゃん」 | を<br>各レッスンで学習するテーマを<br>教えて<br>くれるよ。      |

## 漢字の表記に関して

テキストの本文中の漢字は、難しい漢字・簡単な漢字なのに漢字の表記でないなど、 漢字の表記にばらつきがあるかもしれません。難しい漢字は、用語などで、そのまま覚 えた方が、のちに役に立つという観点から使用しております。フリガナを表示していま すので、ご理解下さい。

# マウス操作のマークの説明

| <sub>そうさ</sub><br>操作マーク                                                                                                    | そうさないよう<br>操作内容                            |
|----------------------------------------------------------------------------------------------------|--------------------------------------------|
|                                                                                                    | マウスを持つ図です。                                 |
| $\bigcirc$                                                                                                    | マウスを持って、マウスポインターを動かす図です。                   |
|                                                                                                    | マウスポインターを目的のものにかさね合わせるとき<br>の図です。          |
|                                                                                                    | マウスの左ボタンを1回押すときの図です。                       |
|                                                                                                    | マウスの <sup>みぎ</sup> ボタンを 1回押すときの図です。        |
| ダブル ごう                                                                                                    | <sup>ひだり</sup><br>マウスの左ボタンをすばやく2回押すときの図です。 |
| Kin the second second s | マウスの左ボタンを押したままの状態で、目的の場所<br>まで、動かす図です。     |

<sup>ひょうじ</sup> キーボード表示について

キーボードの表示は、お使いのパソコンやキーボードによって、テキストと同じでない 場合があります。注意しましょう。

## もくじ

#### 🍉 レッスン1 パソコンについて 挙びましょう

| (1) | パソコンはどんなことができるの?1                   |  |
|-----|-------------------------------------|--|
| (2) | きかい なまえ おぼ<br>機械の名前を覚えましょう2         |  |
| (3) | でんげん い パンコンの電源を入れましょう               |  |
| (4) | がめん まな パソコンの画面について学びましょう5           |  |
| (5) | でんげん き パソコンの電源を切りましょう               |  |
|     | れんしゅうもんだい<br>ここで、レッスン1の練習問題をしましょう。9 |  |
|     |                                     |  |

### シャレッスン2 マウス操作について学びましょう

| (1) | マウスについて 学びましょう                  | .10 |
|-----|---------------------------------|-----|
| (2) | マウスを動かしてみましょう                   | .12 |
| (3) | 「ポイント」してみましょう                   | .14 |
| (4) | 「クリック」してみましょう                   | .16 |
| (5) | <sup>みぎ</sup><br>「右クリック」してみましょう | .19 |
| (6) | 「ダブルクリック」してみましょう                | .22 |
| (7) | 「ドラッグ」してみましょう                   | .25 |
|     | ここで、レッスン2の練習問題をしましょう。           | .27 |

## レッスン3 画面(ウィンドウ)の基本操作

0.0

| (1) | きいだいか もと もど がめん おお か<br>「最大化]・「元に戻す]で画面の大きさを変えてみましょう |  |
|-----|------------------------------------------------------|--|
| (2) | 「 <sup>さいしょうか」「</sup> がぁぇ」か「<br>[最小化]で画面を変えてみましょう    |  |
| (3) | じゅう がめん まね か<br>自由に画面の大きさを変えてみましょう                   |  |
|     | れんしゅうもんだい<br>ここで、レッスン3の練習問題をしましょう。                   |  |

#### <sup>スリーディー え えが</sup> **レッスン4 ペイント 3 D で絵を描きましょう**

| (1)  | <sup>スリーディー</sup> きどう<br>「ペイント3D」を起動しましょう                     | .38  |
|------|---------------------------------------------------------------|------|
| (2)  | <sup>スリーディー しゅうりょう</sup><br>「ペイント3D」を終了しましょう                  | .43  |
| (3)  | え え きょう く お絵かき道具をみてみましょう                                      | .44  |
| (4)  | えんぴっ せん えが 鉛筆で線を描いてみましょう                                      | .49  |
| (5)  | ば 消しゴムで消してみましょう                                               | .51  |
| (6)  | <sup>えんぴっ ふと いろ か</sup> ビジム なまえ か<br>鉛筆の太さや色を変えて、自分の名前を書きましょう | . 53 |
| (7)  | いんきつ 印刷してみましょう                                                | .56  |
| (8)  | ペンの種類・太さ・色を変えて、自分のお気に入りをみつけましょう                               | .63  |
| (9)  | <sup>*と</sup><br>[元に戻す]·[やり直し]ボタンについて、学びましょう                  | .65  |
| (10) | ッマックション ジェン かっ かっ かっ かっ かっ かっ かっ かっ かっ かっ かっ かっ かっ            | .68  |
| (11) | ぎけい いどう おお か 図形を移動させ、大きさを変えましょう                               | .77  |
| (12) | 3 D の図形を描きましょう                                                | .83  |
| (13) | $     \overline{f} = f = f = f = f = f = f = f = f = f =$     | .91  |
| (14) | <sup>スリーディー ずけい</sup><br>3 Dの図形にステッカーをつけましょう                  | 100  |
| (15) | <sup>スリーディー</sup> ずけい こうか<br>3 Dの図形に効果をつけましょう                 | 105  |
|      | <sup>れんしゅうもんだい</sup><br>ここで、レッスン 4 の練習問題をしましょう。               | 107  |

#### レッスン5 ワード 2016 の操作

| (1) | Word2016 | <sub>きどう</sub><br>を起動、 | しゅうりょう 終了しましょう           |  |
|-----|----------|------------------------|--------------------------|--|
| 33  | ここで、レップ  | スン 5 の                 | れんしゅうもんだい<br>練習問題をしましょう。 |  |

## レッスン6 入力の基本について学びましょう

| (1) | に ほ ん ご にゅうりょく き ほん てき なが<br>日本語入力する基本的な流れ  |  |
|-----|---------------------------------------------|--|
| (2) | <sup>しまな</sup><br>ローマ字を学びましょう               |  |
| (3) | マイクロソフト アイエムイー きほんそうさ<br>Microsoft IMEの基本操作 |  |
| (4) | <sup>にゅうりょく</sup> いた。<br>入力の位置を決めるカーソル      |  |

| (5)  | こゆうりょく にゅうりょく しょうしょう しょうしょく しゅうりょく しょうしょう しょうしょう しょうしょう しょうりょく ひらがなを入力                            | 118 |
|------|---------------------------------------------------------------------------------------------------|-----|
| (6)  | <sup>も じ け</sup> <sup>ほうほう</sup><br>文字を消す2つの方法                                                    |     |
| (7)  | バック スペース<br>「Back Space」キーで文字を消しましょう                                                              |     |
| (8)  | カーソルの移動方法                                                                                         | 124 |
| (9)  | デリート<br>「Delete」キーで文字を消しましょう                                                                      | 127 |
| (10) | いちど ぜんぶ もじ け<br>一度に全部の文字を消しましょう                                                                   |     |
| (11) | にゅうりょく<br>ファンクションキーでカタカナ入力                                                                        |     |
| (12) | <ul> <li> <ul> <li>                   かんじ にゅうりょく                   変換キーで漢字の入力</li></ul></li></ul> |     |
| (13) | * * *********************************                                                             |     |
| (14) | えいすう じ にゅうりょく<br>ファンクションキーで英数字の入力                                                                 |     |
| (15) | *ごう とくべつ もじ にゅうりょく<br>記号や特別な文字の入力                                                                 |     |
| (16) | 「Shift」キーを押しながら、文字入力                                                                              |     |
|      | れんしゅうもんだい<br>ここで、レッスン 6 の練習問題をしましょう。                                                              |     |

#### 

| (1) | とくしゅ へんかんきのう つか (1000kg)<br>特殊な変換機能を使って入力しましょう                  |     |
|-----|-----------------------------------------------------------------|-----|
| (2) | ひょうじ<br>すぐに表示されない、よく使う言葉は、単語登録しましょう                             |     |
| (3) | <ul> <li>も じ かくてい へんかん ほうほう</li> <li>文字を確定してから変換する方法</li> </ul> |     |
| (4) | <sup>なんど おな ことば にゅうりょく ほうほう<br/>何度も同じ言葉を入力する方法</sup>            |     |
|     | ここで、レッスン7の練習問題をしましょう。                                           | 189 |

#### <u> ぶんしょ にゅうりょく はじ</u> レッスン8 文書の入力を始めましょう

| (1) | <u> </u>                                               |  |
|-----|--------------------------------------------------------|--|
| (2) | いちと ぶんしょう にゅうりょく ただ ぶんせつ く ぎ 一度に文章を入力し、正しく文節を区切りましょう   |  |
| (3) | にゆうりょくちゅう ぶんしょう へんかんまえ しゅうせい ほうほう<br>入力中の文章を変換前に修正する方法 |  |
| (4) | へんかんちゅう しゅうせい ほうほう 変換中に修正する方法                          |  |
| (5) | ぶんしょう ひっよう くとうてん にゅうりょく 文章に必要な句読点を入力しましょう              |  |
|     | れんしゅうもんだい<br>ここで、レッスン8の練習問題をしましょう。                     |  |

#### ジルしょにゆうりょく し あ マ書入力の仕上げをしましょう

| (1) | にゅうりょく ぶんしょ いんさつ ろう しましょう しんち こう こう こう こう こう こう こう こう こう こう こう こう こう                                                                                                    | 214 |
|-----|----------------------------------------------------------------------------------------------------|-----|
| (2) | <sup>さくせい ぶんしょ ほ ぞん</sup><br>作成した文書を保存しましょう                                                                                                    | 218 |
| (3) | <sup>ぶんしょ ほぞん</sup><br>文書が保存できているか確認しましょう                                                                                                    |     |
| (4) | <sup>ほぞん</sup><br>保存したファイルを開きましょう                                                                                                    | 233 |
| (5) | Reverse for the second second secon |     |
| (6) | ファイルを閉じましょう                                                                                                    |     |
| (7) | しんきぶんしょ<br>新規文書ウィンドウを開きましょう                                                                                                    |     |
|     | ここで、レッスン9の練習問題をしましょう。                                                                                                    |     |